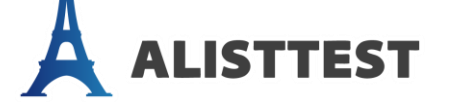

# ขั้นตอนและวิธีสมัครสอบ ELTS

สอบถามข้อมูลเพิ่มเติม แอคไลน์ @alisttestkorat หรือโทร.094-662-7711

### **<u>Step 1</u>**: Registration at www.alisttest.com

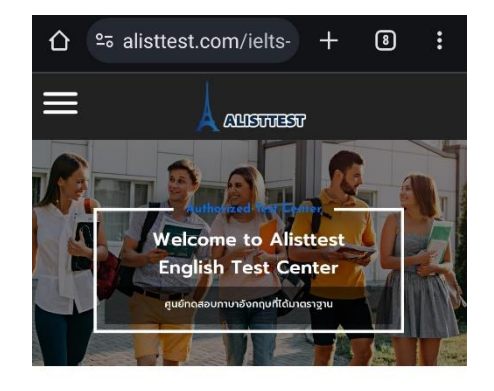

นอกเหนือจากการเป็นศูนย์สอบ TOEFL ITP แล้ว ศูนย์สอบเอลิสท์เทส ได้รับการแต่งตั้งอย่างเป็น ทางการในการเป็นศูนย์สอบ IELTS ของ British Council ในการจัดสอบภาษาอังกฤษให้กับบคคล ทั่วไป โดยผู้สอบสามารถเลือกรูปแบบการสอบได้ว่า จะสอบแบบ Paper-based หรือสอบแบบ Computer-delivered ผู้สอบสามารถขอคำ ้แนะนำเกี่ยวกับการสอบ และลงทะเบียนสอบได้ที่ ศูนย์สอบเอลิสท์เทสได้เลย

#### สมัครสอบ

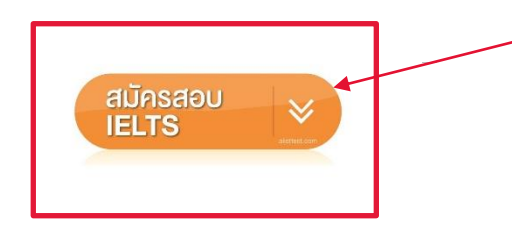

#### **IELTS TEST REGISTRATION FORM** (KORAT Location) Field marked with \* are required. Please fill up the form below completely for your test registration (English only). กรุณากรอกข้อมูลด้านล่างให้ครบถ้วนเพื่อทำการลงทะเบียนสอบ IELTS ที่โคราช ວດເປັນຄວາມວັວຄອບແຫ່ງນັ້ນ) สำหรับการสมัครสอบ IELTS British IELTS Council ผู้สอบจะต้องเตรียม First Name Last Name ชื่อผู้สมัครสอบ (ภาษาอังกฤษเท่านั้น) นามสกุลผู้สมัครสอบ (ภาษาอังกฤษเท่านั้น) 1. บัตรประชาชนตัวจริง ID/Passport No. Mobile Number Email Address บัตรเครดิต (ที่จะใช้ชำระค่าสมัครสอบ) เบอร์โทรศัพท์มือถือ อีเมล เลขบัดรประชาชน / พาสปอร์ดผัสมัคร หากเตรียบครบแล้ว คลิ๊กกรอกใบสมัครได้เลย Which year would you like to take a test Which month would you like to take a (in A.D.)?\* test:\* ปี ค.ศ. ที่จะสอบ เดือนที่จะลงสอบ กรอกใบสมัคร IELTS Security Code 🖒 คลิกและพิมพ์ตามภาพ SUBMIT ٠

ี้ เข้าเว็บ <u>www.alisttest.com</u> ไปที่แถบเมนูบาร์แล้วเลือก IELTS Test Center อ่านข้อมูลของการสอบให้เข้าใจ หากต้องการสมัครสอบ เลื่อนลงมาด้านล่างเลือกกล่องสีส้ม สมัครสอบ IELTS

ALISTTEST

f 🗢 🛨

- ึกรอกข้อมูลส่วนตัว จากนั้นกด <u>Submit</u> •
- ้จากนั้น กดที่ปุ่ม <u>"กรอกใบสมัคร IELTS"</u> เพื่อถิงค์ไปที่หน้าเว็บ British Council •

### **Step 2**: Online Registration

ระบบถิ่งค์เข้าหน้าเว็บไซต์

สอบเพิ่มเติม

ts/dates-fees-locations

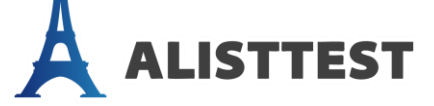

### ค้นหาวันสอบ IELTS ได้ ดังนี้:

สำหรับวันสอบและสถานที่จัดสอบกรณาเลือกจากรายการด้านล่าง

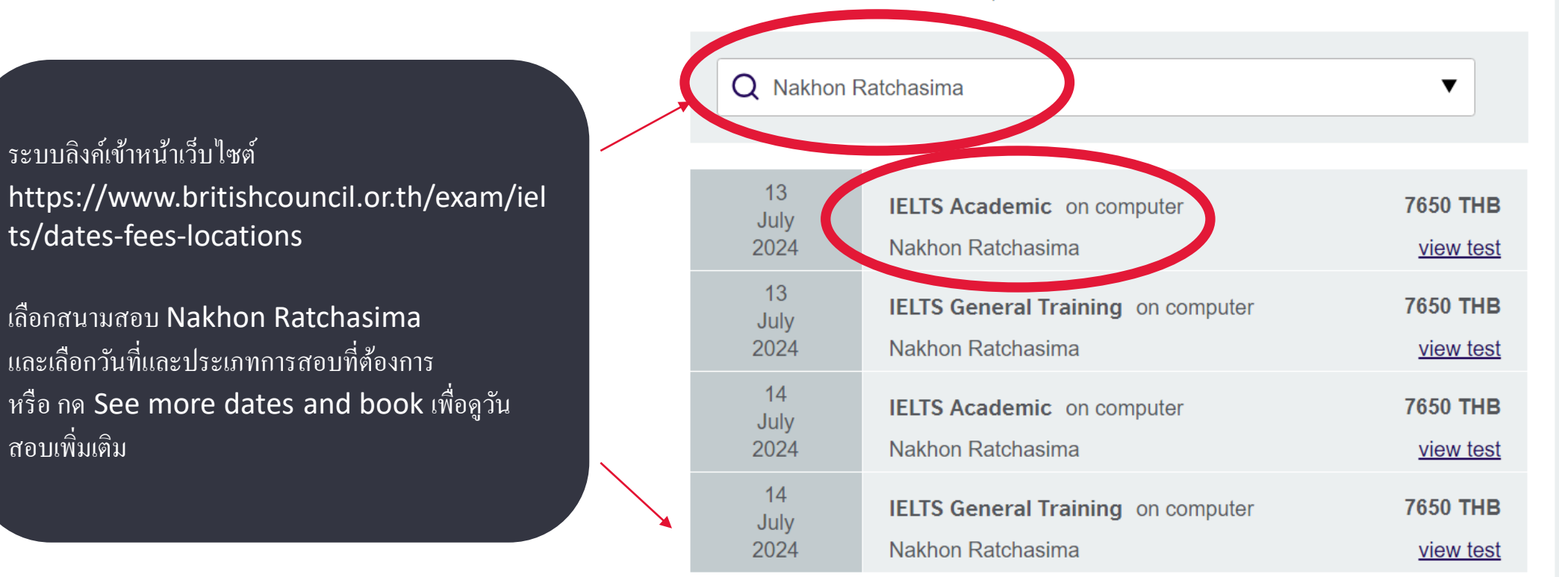

See more dates and book

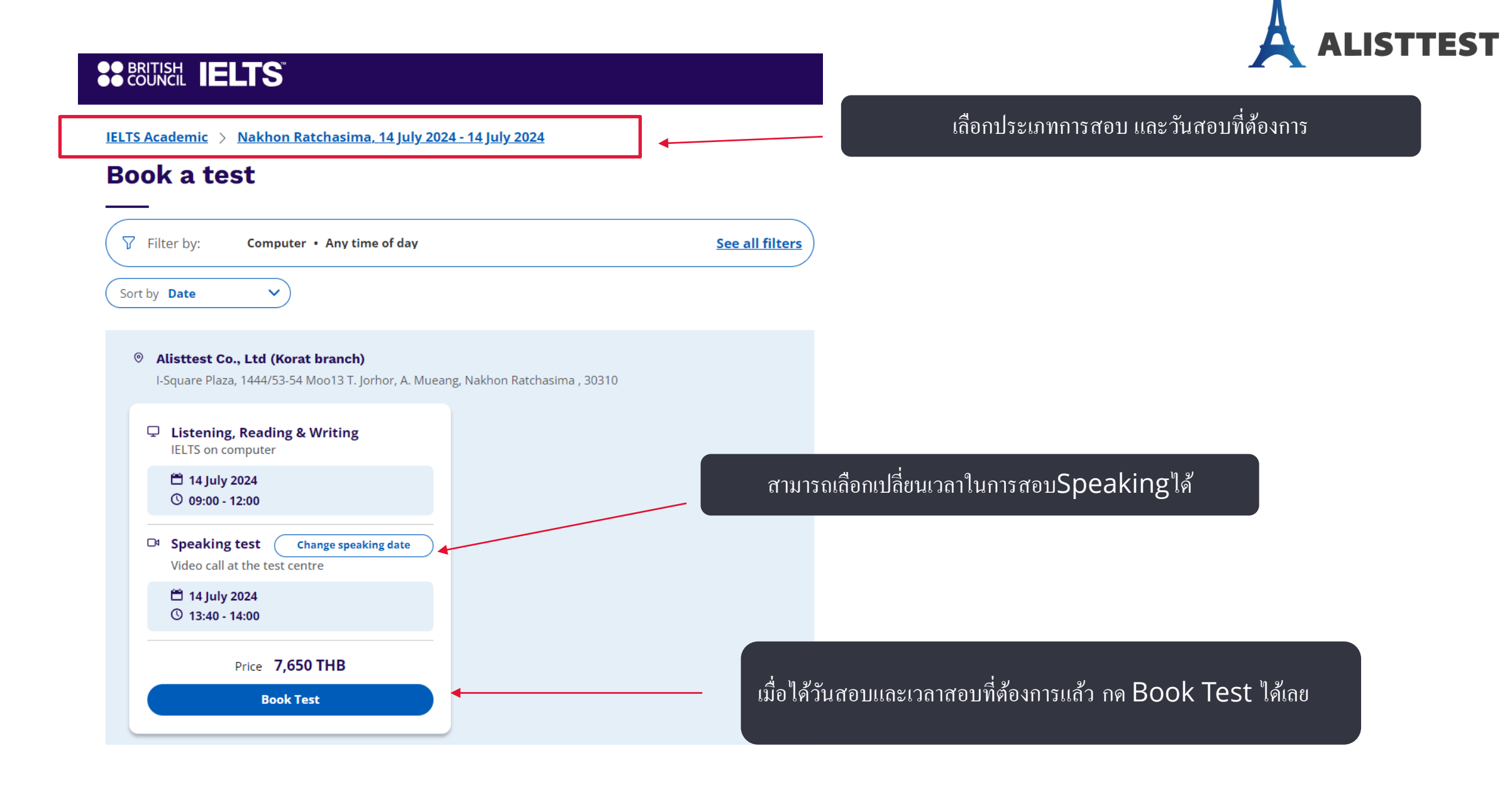

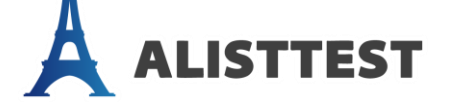

# ขั้นตอนการสมัครสอบสำหรับ

# ผู้สอบที่<u>สมัครสอบด้วยตนเอง</u>

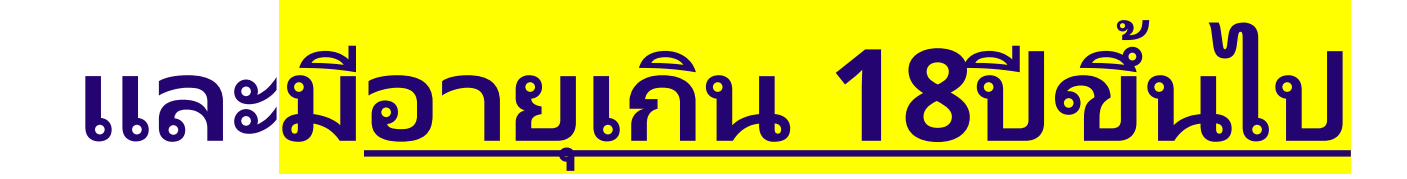

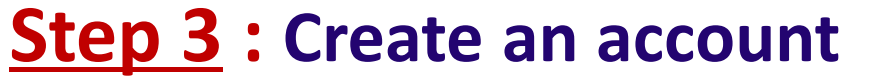

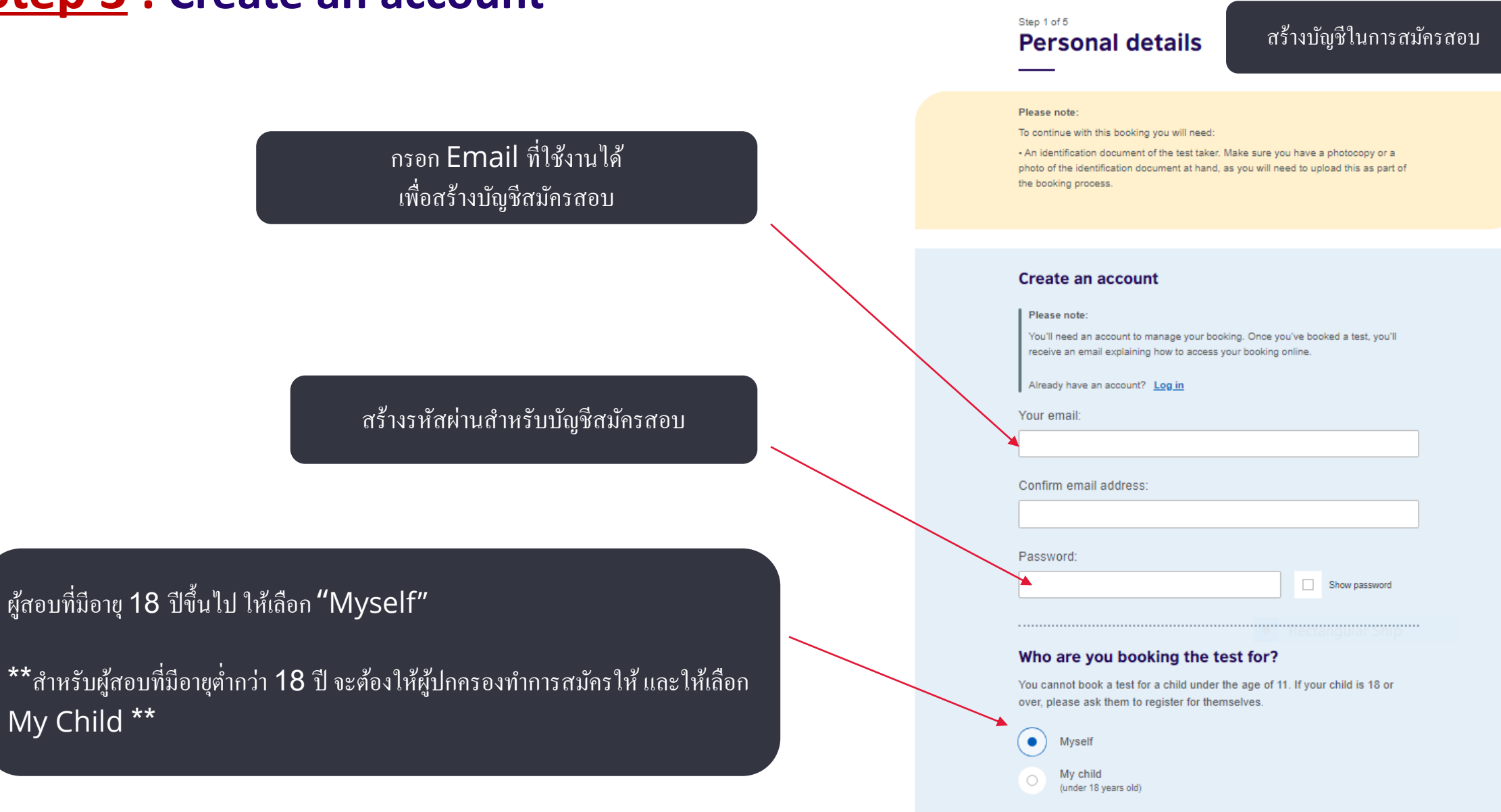

### LISTTEST

My Child \*\*

### **<u>Step 3</u>** : To be continued

### 'Personal details' page.

- If you are 18 years old or over
- input your personal details

### About you

Please note:

The full name and date of birth must match the identification document presented at the test location.

First / given names (including middle names):

This must match the name(s) on your identification document

Surname / family name:

This must match the name(s) on your identification document

.

ISTTEST

I don't have a surname / family name

#### Date of birth:

| Day   | Choose month |  |
|-------|--------------|--|
| Sex:  |              |  |
| O Fer | nale         |  |
| O Mal | e            |  |

#### Your marketing preferences

I am happy to receive updates about products, services and events provided or organised by the British Council (including members of the wider British Council group).

I am happy to receive information about products, services and events organised by British Council and by third parties selected by the British Council.

Please do not send me any marketing updates.

The British Council would like to use the information you provide to send details of activities, services and events (including social events) which we think are of interest. + Read full notice

#### Our terms and conditions

I agree to the account registration terms and conditions

The British Council will use the information that you are providing in connection with processing your registration. The legal basis for processing your information is agreement with our terms and conditions of registration (contract).

+ Read full notice

Save and continue

กรอกข้อมูลส่วนตัวของ ผู้สอบให้ครบทุกช่อง

จากนั้น กด Save and Continue

### Step 4&5

ALISTTEST

### 'Identification' page. & 'Your profile' page.

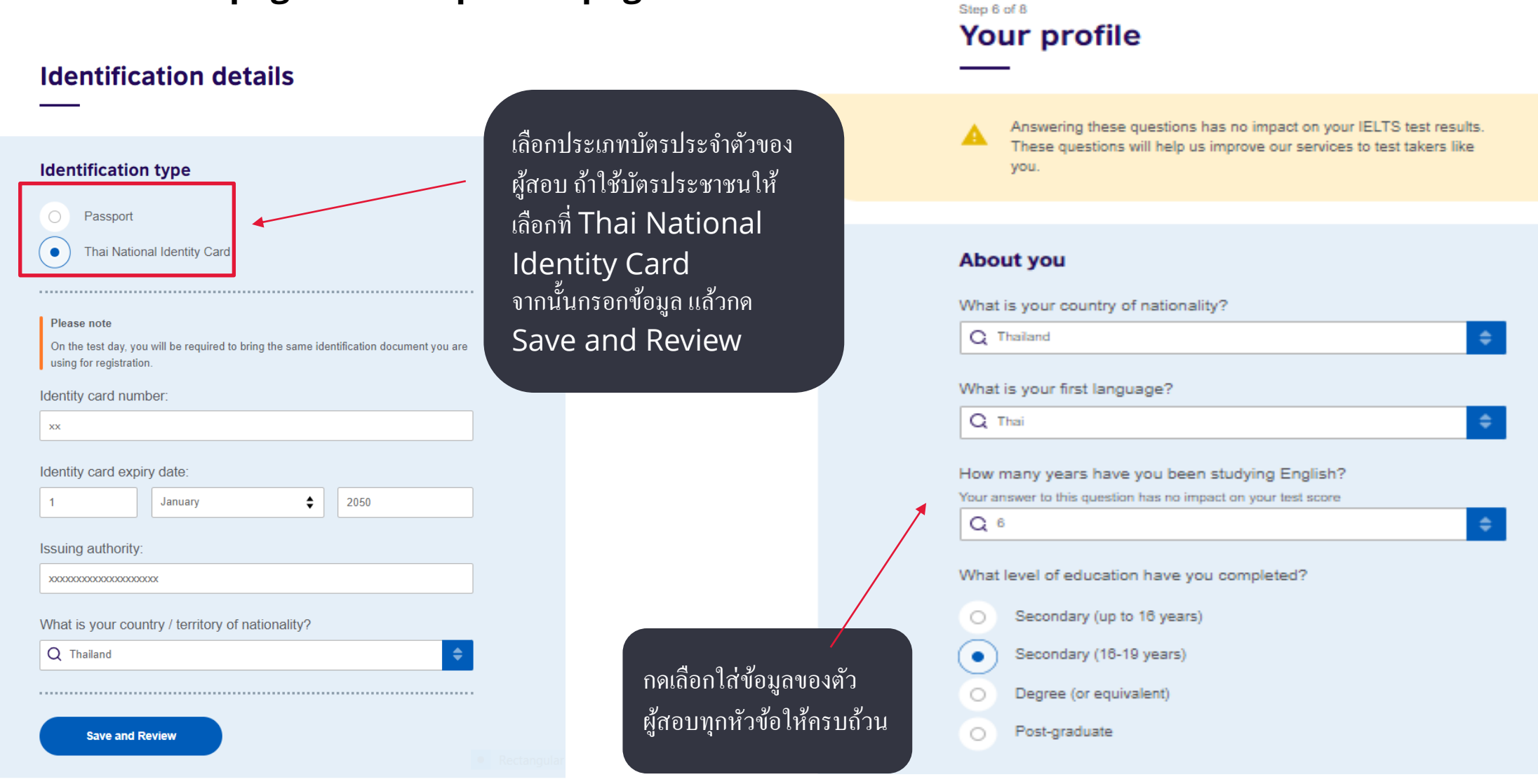

SECUNCIL IELTS

Your results & tests

My account

Book new test

### **<u>Step 6</u>** 'Review' page.

### Review

You have not booked yet! Please check all the details carefully before you book.

#### You are booking

#### **IELTS Academic**

ALISTTEST

Listening, Reading & Writing

A

14 July 2024
09:00 - 12:00 (please arrive at 08:15)

Change written test

 Alisttest Co., Ltd (Korat branch)
I-Square Plaza, 1444/53-54 Moo13 T. Jorhor, A. Mueang, Nakhon Ratchasima, 30310 Speaking test Video call at the test centre

14 July 2024
13:40 - 14:00 (please arrive at 13:20)

Change speaking test date

 Alisttest Co., Ltd (Korat branch)
I-Square Plaza, 1444/53-54 Moo13 T. Jorhor, A. Mueang, Nakhon Ratchasima, 30310

ตรวจทานข้อมูลการสมัครสอบ ชื่อ สกุล ข้อมูลบัตร ประจำตัว สถานที่ วันและเวลาสอบให้ถูกต้อง

| Your details                        | <u>Change</u>                          |
|-------------------------------------|----------------------------------------|
| Name:                               | Janya Thana                            |
| Date of Birth:                      | 1 January 1988                         |
| Sex:                                | Female                                 |
| Email address:                      | janyarakt@hotmail.com                  |
| Mobile telephone number:            | +66818549956                           |
| Address:                            | xx<br>xx<br>xx<br>xx<br>xx<br>Thailand |
| Your identification                 | Rectangular Snip Change                |
| Identity card number:               | XX                                     |
| Identity card expiry date:          | 1 January 2050                         |
| Issuing authority:                  | ****                                   |
| Country / territory of nationality: | Thailand                               |

### 'Review' page. & 'Booking complete' page.

| Payment                                             |                                                       |                                        |
|-----------------------------------------------------|-------------------------------------------------------|----------------------------------------|
| Fee:                                                | 7,650.00 THB                                          | <u>l have a promo code</u>             |
|                                                     |                                                       |                                        |
| Order acknowledg                                    | ement                                                 |                                        |
| Who should receive the                              | order confirmation for the test booking?              |                                        |
| • Myself                                            |                                                       |                                        |
| O Another Person                                    |                                                       |                                        |
| O A Company                                         |                                                       |                                        |
|                                                     |                                                       |                                        |
| VAT/NIP number:                                     |                                                       |                                        |
|                                                     |                                                       |                                        |
|                                                     |                                                       |                                        |
| Our terms and cor                                   | ditions                                               |                                        |
|                                                     | Charles International International                   | 7                                      |
| I agree to the IELI                                 | S terms and conditions and cancellation policy        |                                        |
| The British Council will use t                      | ne information that you are providing in connection v | with processing your registration. The |
| legal basis for processing yo<br>+ Read full notice | ir information is agreement with our terms and cond   | ditions of registration (contract).    |
|                                                     |                                                       |                                        |
| Pook & nave                                         | เบื่อข้อบลทกค                                         | ย่างกกต้อง กดเลือก Pav                 |
| book a pay.                                         | online de                                             | พาการทำรุงก่า <del>สาน</del>           |
| Pay online                                          |                                                       | <u> </u>                               |
| Recommended payment r                               | nethod                                                |                                        |

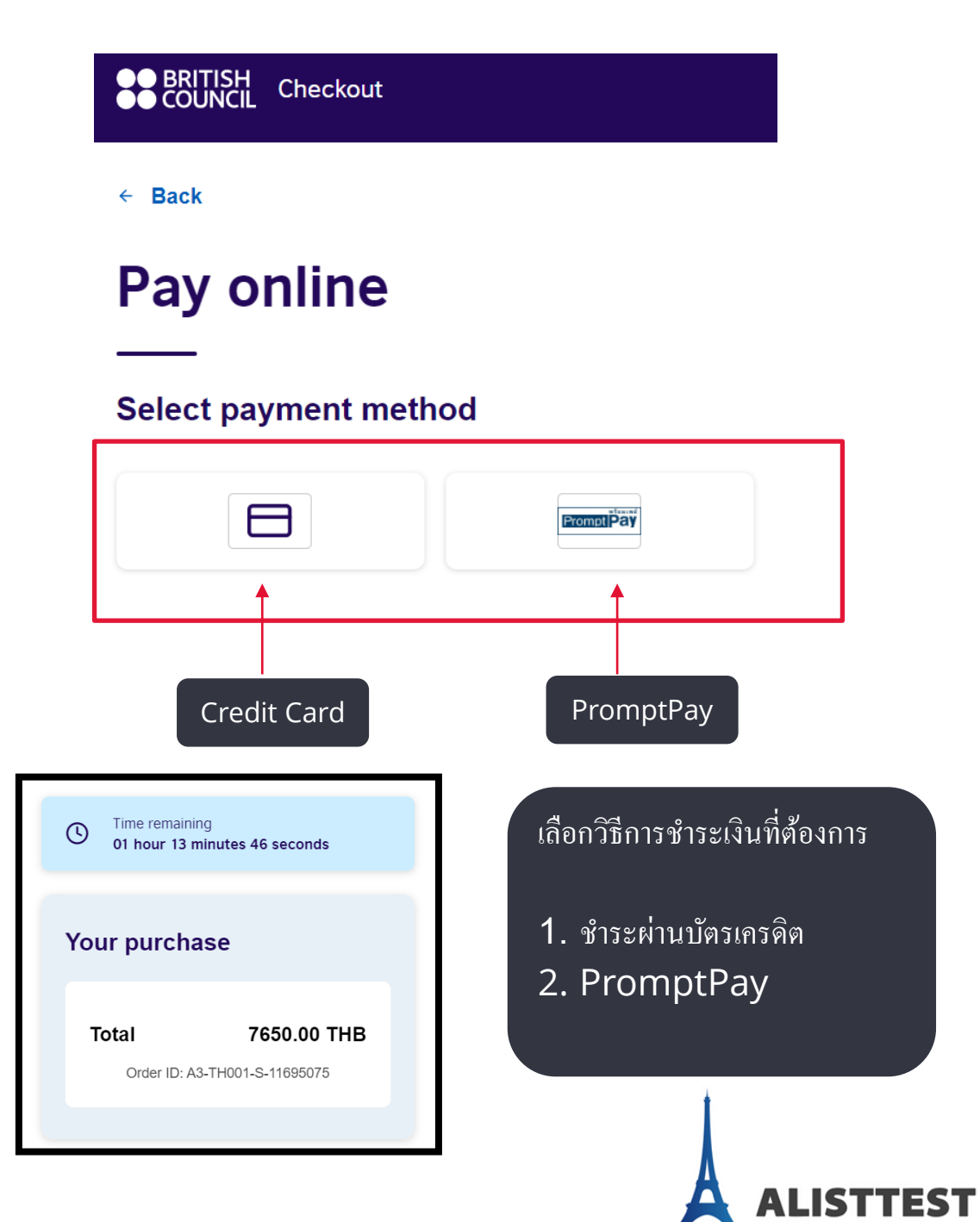

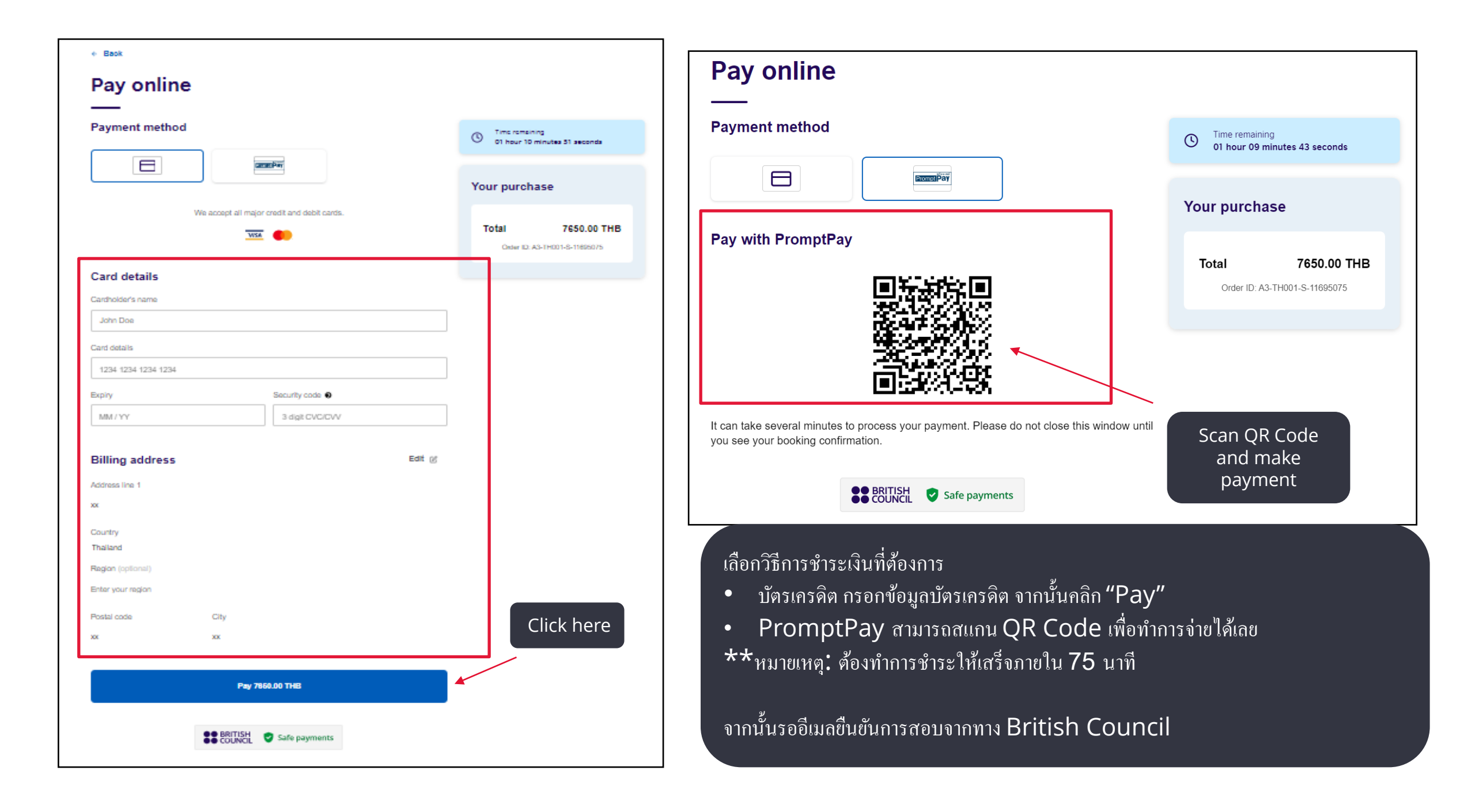

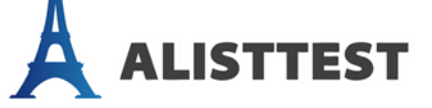

# ขั้นตอนการสมัครสอบสำหรับ

# ผู้สอบ<u>อายุต่ำกว่า 18ป</u>ี

<u>(ผู้ปกครองสมัครให้)</u>

### **Step 3**: Create an account

สร้างบัญชีในการสมัครสอบ

### Personal details

ALISTTES

### 'Personal details' page. If booking for a child (under 18 years old) Who are you booking the test for?

You cannot book a test for a child under the age of 11. If your child is 18 or

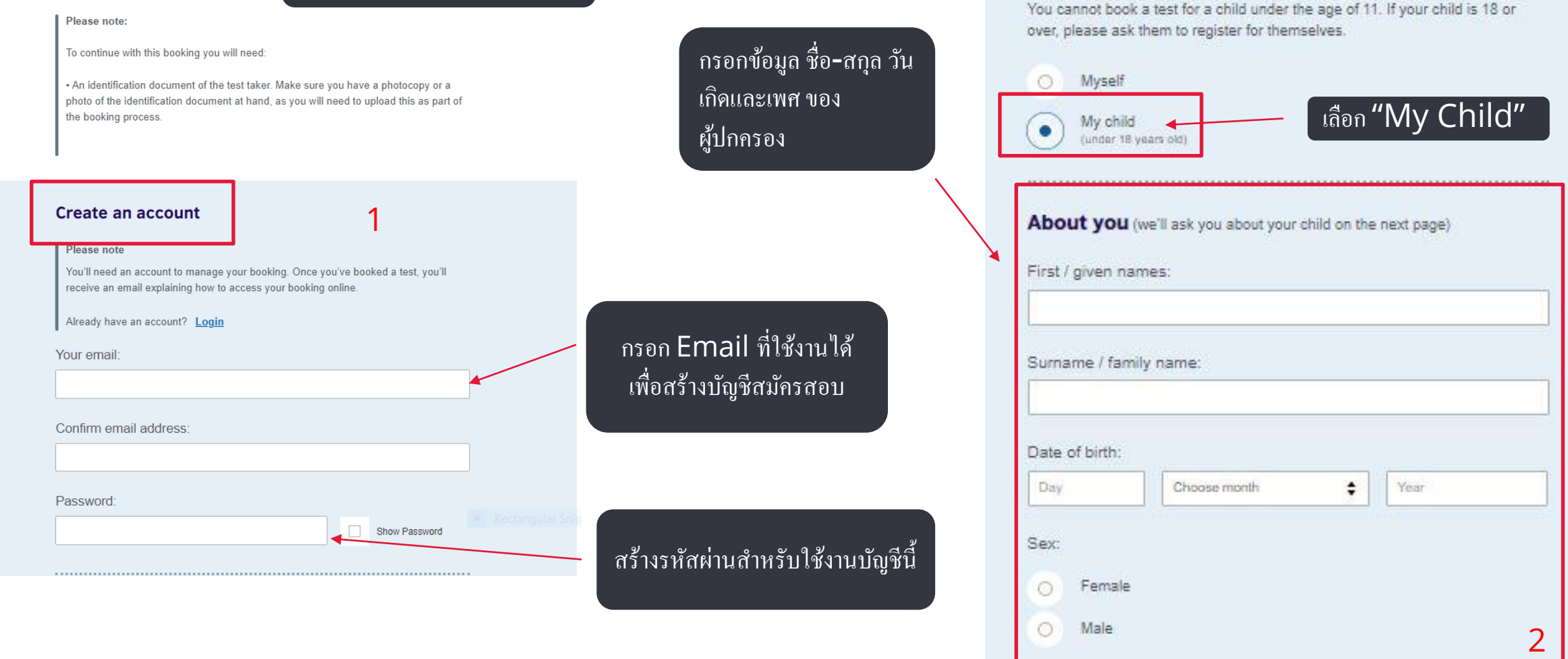

### **<u>Step 3</u>** : To be continued

### 'Personal details' page.

.....

• If booking for a child (under 18 years old)

### Your contact details

Please provide your phone number and postal address in case we need to contact you or send you any documents (e.g. your test report form).

Mobile number:

| <b>≡</b> +66 •                    | 0          |
|-----------------------------------|------------|
| Country / territory of residence: |            |
|                                   |            |
| Q Thailand                        | The Brit   |
|                                   | activities |
| Postal address:                   | + Read     |
|                                   |            |
|                                   | 0          |
|                                   | Ouri       |
|                                   |            |
|                                   |            |
|                                   |            |
|                                   | The Brit   |
| Town / City:                      | process    |
|                                   | agreemo    |
|                                   | -3         |
|                                   | + Read     |
|                                   |            |
| Postcode / ZIP:                   |            |
|                                   |            |
|                                   |            |
|                                   |            |
|                                   |            |
|                                   |            |

### Your marketing preferences

I am happy to receive updates about products, services and events provided or organised by the British Council (including members of the wider British Council group).

I am happy to receive information about products, services and events organised by British Council and by third parties selected by the British Council.

Please do not send me any marketing updates.

The British Council would like to use the information you provide to send details of activities, services and events (including social events) which we think are of interest. + Read full notice

#### Our terms and conditions

I agree to the account registration terms and conditions

The British Council will use the information that you are providing in connection with processing your registration. The legal basis for processing your information is agreement with our terms and conditions of registration (contract).

#### + Read full notice

Save and continue

กรอกข้อมูลส่วนตัวและคำของ ผู้ปกครองให้ครบทุกช่อง จากนั้น กด Save and Continue

\*\*ส่วนของข้อมูลของผู้สอบจะ อยู่ในหน้าถัคไป

### **Step 3** : To be continued

### Step 1 of 5 continued... Your child's details

### About your child

Please add the details for the child taking the test:

#### Please note:

Their full name and date of birth must match the identification document presented at the test location.

### First / given names (including middle names):

Surname / family name:

They don't have a surname / family name

Year

Date of birth:

Choose month

### Sex:

Day

Female

Male

กรอกข้อมูลของผู้สอบให้ครบถ้วน

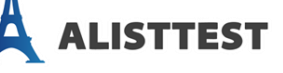

และเลือกการอนุญาต/หรือไม่อนุญาตให้ผู้สอบออกจาก สนามสอบค้วยตัวผู้สอบเอง

### จากนั้น กด Save and continue

### On the test day

#### Please note:

Children aged 11 years or older are only permitted to leave test premises alone once parental / carer consent has been given

Do you give permission for your child to leave the test premises unaccompanied during a test break between modules and at the end of the test?

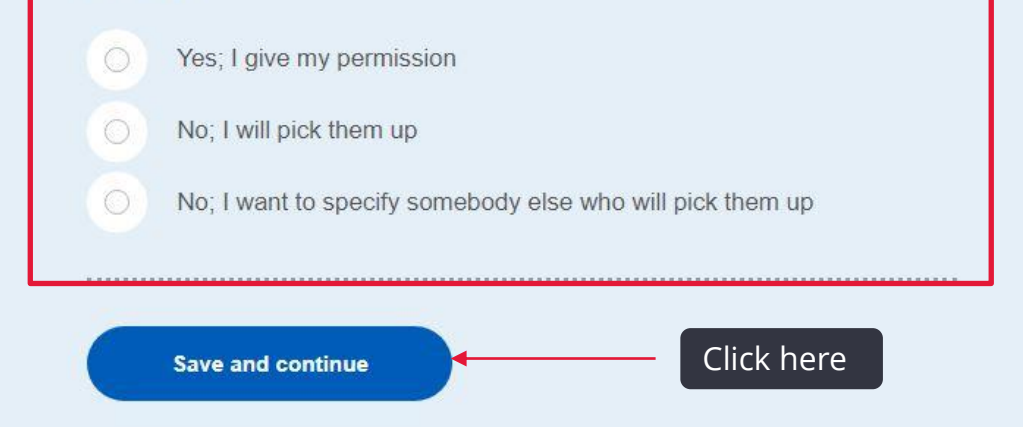

### <u>Step 4&5</u>

### 'Your child's Identification' page. & profile' page.

| Step 2 of 5<br>Your child's identification                                                                                                    | เลือกประเภทบัตรประจำตัวของผู้สอบ                            | Answering these questions has no impact on your child's IELTS test results. These questions will help us improve our services to test takers like them. |
|----------------------------------------------------------------------------------------------------|-------------------------------------------------------------|----------------------------------------------------------------------------------------------------|
| Identification type                                                                                                    | ร้าใช้มักรประควคมให้เลือกที่ Thai                           |                                                                                                    |
| Passport Thai National Identity Card                                                                                                    | National Identity Card<br>จากนั้นกรอกข้อมูล แล้วกค Save and | About your child<br>What is their first language?                                                                                                    |
|                                                                                                    | continue                                                    | Q                                                                                                    |
| Prease note:     On the test day, your child will be required to bring the same identification or you are using for registration.     Identity card number:     Identity card expiry date:     Day   Choose month     Issuing authority:     Rectangular Snip     What is their country / territory of nationality?     Q     Save and continue | document                                                    | How many years have they been studying English?<br>Your answer to this question has no impact on their test score                                       |

Step 3 of 5

Your child's profile

ALISTTEST

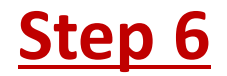

### 'Review' page.

### Review

You have not booked yet! Please check all the details carefully before you book.

#### You are booking

A

#### **IELTS Academic**

Listening, Reading & Writing
IELTS on computer

14 July 2024
09:00 - 12:00 (please arrive at 08:15)

Change written test

ALISTTEST

 Alisttest Co., Ltd (Korat branch)
I-Square Plaza, 1444/53-54 Moo13 T. Jorhor, A. Mueang, Nakhon Ratchasima , 30310 Speaking test Video call at the test centre

14 July 2024
13:40 - 14:00 (please arrive at 13:20)

Change speaking test date

 Alisttest Co., Ltd (Korat branch)
I-Square Plaza, 1444/53-54 Moo13 T. Jorhor, A. Mueang, Nakhon Ratchasima , 30310

ตรวจทานข้อมูลการสมัครสอบ ชื่อ สกุล ข้อมูลบัตร ประจำตัว สถานที่ วันและเวลาสอบให้ถูกต้อง

#### Your details Change Name: Janya Thana Date of Birth: 1 January 1988 Sex: Female Email address: janyarakt@hotmail.com Mobile telephone number: +66818549956 Address: ΧХ XX XX XX XX Your child's details Change Name: XX XXX Date of Birth: 14 November 2008 Sex: Female On the test day: Child can leave the test premises on its own Your child's identification <u>Change</u> Identity card number: 22222222 Identity card expiry date: 10 January 2030 thailand Issuing authority: Country / territory of nationality: Thailand

### 'Review' page. & 'Booking complete' page.

| Payment                                          |                                                        |                                           |
|--------------------------------------------------|--------------------------------------------------------|-------------------------------------------|
| Fee:                                             | 7,650.00 THB                                           | <u>l have a promo code</u>                |
|                                                  |                                                        |                                           |
| Order acknowle                                   | dgement                                                |                                           |
| Who should receive                               | the order confirmation for the test booking            | ;?                                        |
| Myself                                           |                                                        |                                           |
| Another Persor                                   | 1                                                      |                                           |
| O A Company                                      |                                                        |                                           |
|                                                  |                                                        |                                           |
| WATMIF Humber.                                   |                                                        |                                           |
|                                                  |                                                        |                                           |
| Our terms and c                                  | onditions                                              |                                           |
|                                                  |                                                        |                                           |
| I agree to the I                                 | LTS terms and conditions and cancellation poli         | cy                                        |
| The British Council will us                      | e the information that you are providing in connection | on with processing your registration. The |
| legal basis for processing<br>+ Read full notice | your information is agreement with our terms and co    | onditions of registration (contract).     |
|                                                  |                                                        |                                           |
| Book & pay:                                      | ( เบื่อข้อบลทศ                                         | กอย่างกกต้อง กดเลือก Pav                  |
|                                                  | online                                                 | งื่อทำการชำระค่าสอบ                       |
| Pay online                                       |                                                        |                                           |
| Recommended payme                                | nt method                                              |                                           |

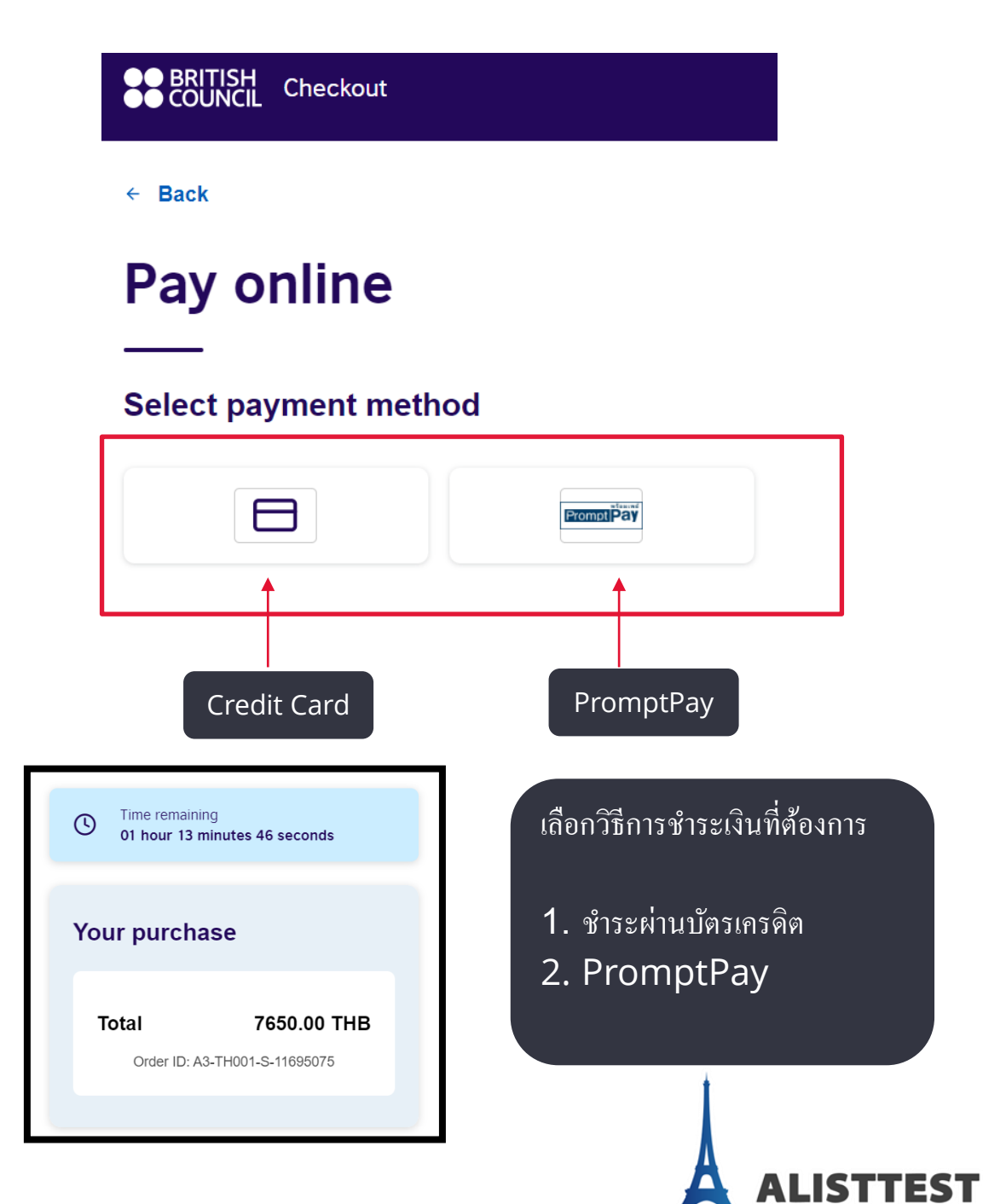

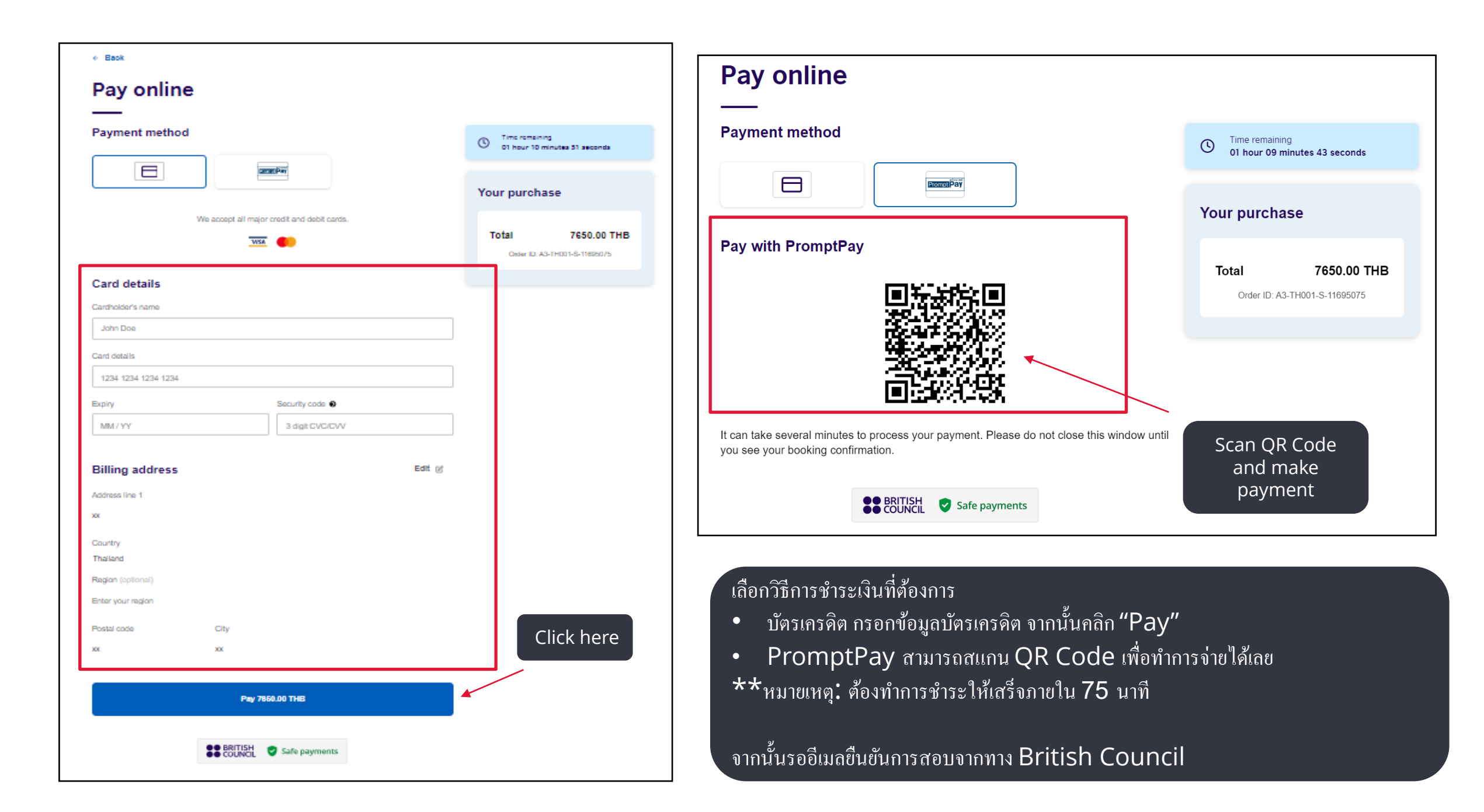

## 1. หลังจากที่ได้เมล์จากทาง British council แล้วให้อ่านเมล์ให้จบ เป็นการเสร็จสิ้นการสมัครสอบ <u>ให้ตรวจสอบข้อมูลของผู้สอบในเมล์</u> หากพบว่ามี ข้อผิดพลาดเกิดขึ้น ให้รีบส่งเมล์ไปแจ้งที่ examinations@britishcouncil.or.th และแจ้งว่าข้อมูลตรงไหนที่กรอกผิด 2. ประมาณ 3 วันก่อนวันสอบจริง จะมีอีเมล์จากทาง British council แจ้งเตือน การสอบว่าต้องมาถึงกี่โมง ต้องเตรียมอะไรมาบ้าง (สำหรับผู้สอบที่อายุต่ำกว่า 18ปี จะมีแบบฟอร์ม Child Collection Form แนบ ้ไปให้ในเมล์ ให้ปริ้นท์แบบฟอร์มให้ผู้ปกครองเซ็นต์แล้วถือมาในวันสอบ)